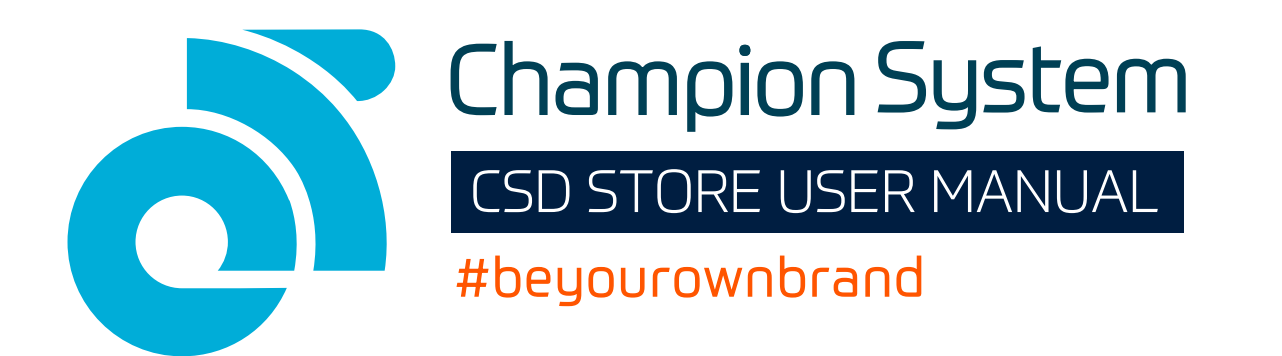

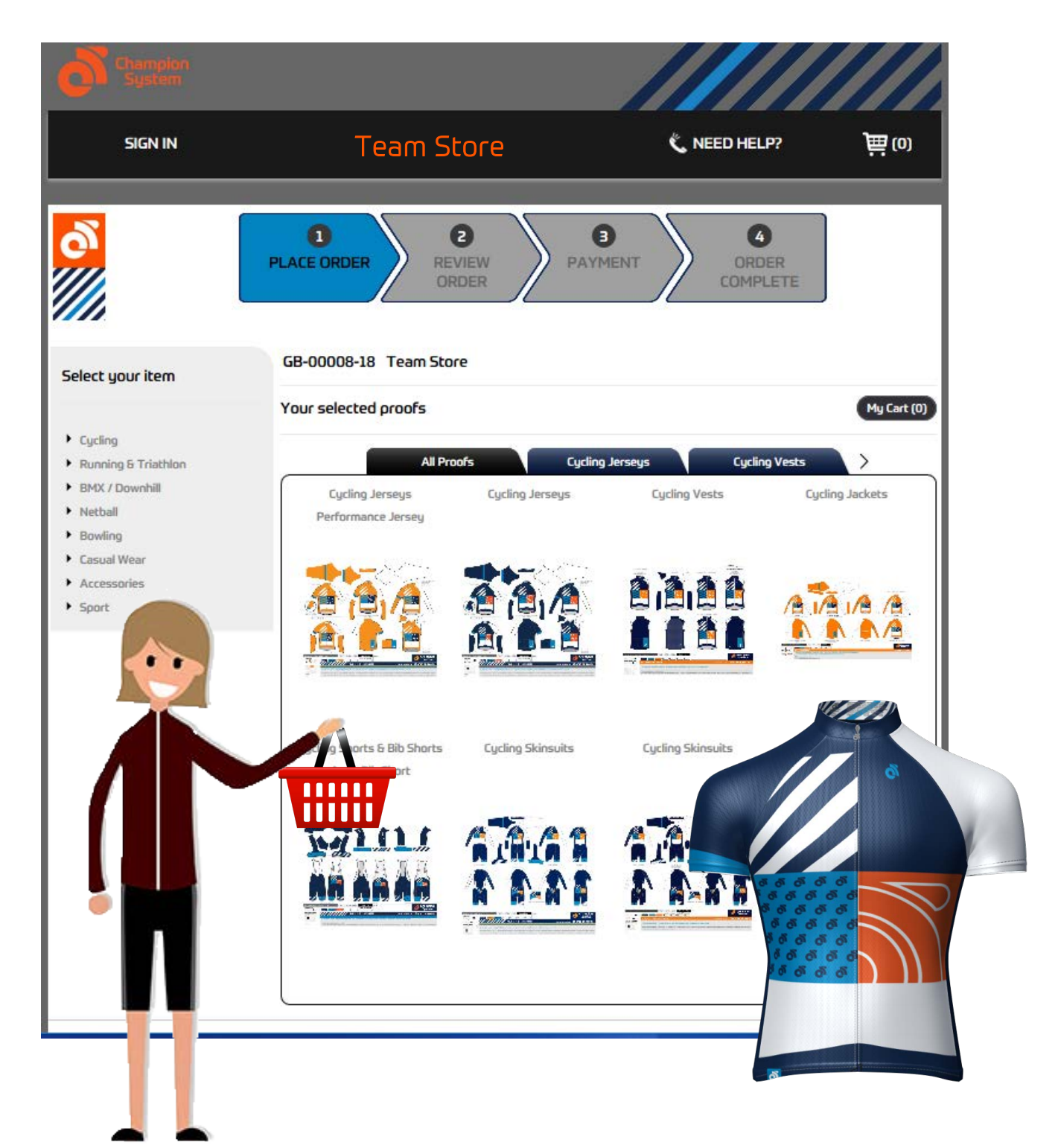

A step-by-step guide to placing and paying for your CSD order

## Accessing your Team Store

CS DIRECT is a unique team store ordering portal that allows team members to place orders and pay directly giving you complete control over the kit you want to buy.

Your team Kit Manager would have sent you a URL link which will give you access to your team store. Simply copy and paste the URL into your web browser search bar and press enter.

It will look similar to this: http://eucustom.champ-sys.com/teamstore/?TEAMSTORE

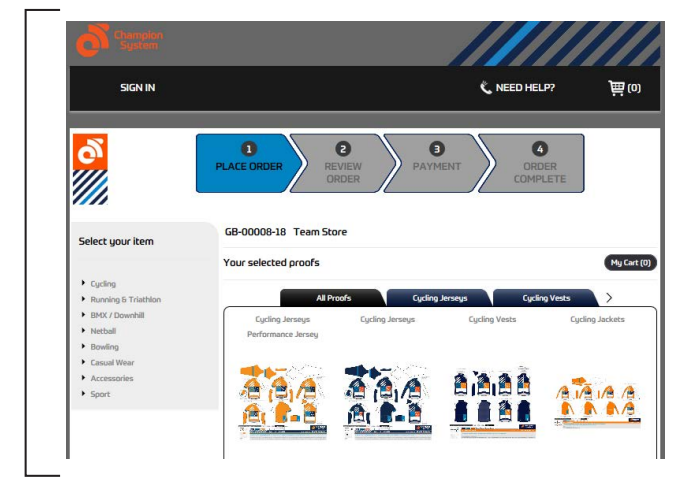

**1.** On your Team Store home page you will be presented with all the garment design proofs that you can order your kit from. Your Kit Manager has already been busy approving the designs so all you need to worry about is selecting which garments you wish to purchase.

![](_page_1_Figure_6.jpeg)

**3**. You will then be presented with the products available to order against this proof. Hold the cursor over the item you wish to order and select.

![](_page_1_Picture_8.jpeg)

 Hold the cursor over the proof that you wish to order your garment from and select the click to order button. In this case we have selected the bib short proof.

![](_page_1_Picture_10.jpeg)

**4.** You will then see the proof in closer detail and be presented with options on tailoring your garment. Select the option you desire.

![](_page_1_Picture_12.jpeg)

![](_page_1_Picture_13.jpeg)

## Choosing your garment

![](_page_2_Picture_1.jpeg)

**5.** Continue with the product tailoring by choosing an option presented.

![](_page_2_Picture_3.jpeg)

**7.** You then have the option to review the order and go to Check Out or Continue Shopping to order more garments.

![](_page_2_Picture_5.jpeg)

9. Once you have finished adding products select Review/Checkout.

![](_page_2_Picture_7.jpeg)

**6.** Once the details are refined select the **size** you want to order by typing in the **quantity** in the relevant empty box. Then select **Add to Cart.** 

![](_page_2_Picture_9.jpeg)

**8. Continue Shopping** will lead you back to the Team Store home page where you will need to repeat the process on a different garment proof.

| CULING / APEX         And and and appendix appendix ap |                                       | Shopping Cart                      |                   |                        |
|----------------------------------------------------------------------------------------------------|---------------------------------------|------------------------------------|-------------------|------------------------|
|                                                                                                    | CYCLING / A                           | PEX                                |                   | Uodata Ousatibu/Rdra   |
| CLUB         N         L         Z         Z <thz< th=""> <thz< th=""> <thz< th=""> <thz< th=""></thz<></thz<></thz<></thz<>                                                                                                    | Full Length Con                       | ealed Zipper, Short Sleeve         |                   | uposce qualitity Price |
| Normalization         Contract           Contract         District         District           Contract         District         District           Contract         District         District           District         District         District           District         District         District           District         District         District           District         District         District           District         District         District           District         District         District                                                                                                    | XS                                    | 5 M L XL 2XL 3XL 4XL Qby Price     | SubTotal          | Continue Shopping      |
| State         State         State <th< td=""><td>Race<br/>Cut</td><td>1 1 GBP92.0</td><td>0 GBP92.00</td><td>Dieckout</td></th<>                                                                                                    | Race<br>Cut                           | 1 1 GBP92.0                        | 0 GBP92.00        | Dieckout               |
| DB Short(s)         Status         Low (s)         Low (s) <thlow (s)<="" th=""> <thlow (s)<="" th="">         &lt;</thlow></thlow>                                                                                                    | TTTIC CYCLING / T                     | сн                                 |                   |                        |
| XX         X         XX         XX </td <td>Bib Shorts<br/>Granfondo Char</td> <td>ois, Long Length, Silicone Gripper</td> <td></td> <td></td>                                                                                                    | Bib Shorts<br>Granfondo Char          | ois, Long Length, Silicone Gripper |                   |                        |
| Merify         1         3         calification           DECCIANT CODE         TOTALS           Initian Totals Courtion CODE IF TODU MANE DME.         Total Links:         2                                                                                                    |                                       | 5 M L XL 2XL 3XL 4XL Qby Price     | SubTotal          |                        |
| DISCOUNT CODE<br>INTER YOUR COUPON CODE IF YOU HAVE ONE.<br>Total Units: 2                                                                                                    | Men's                                 | 1 68960.0                          | 0 G8P60.00        |                        |
| DISCOUNT CODE TOTALS ENTER YOUR COUPON CODE IF YOU HAVE ONE. Total Units: 2                                                                                                    |                                       |                                    |                   |                        |
| Total Units: 2                                                                                                    | DISCOUNT CODE                         | TOTALS                             |                   |                        |
| Exhands CED 153.00                                                                                                    | ENTER YOUR COUPON CODE IF YOU HAVE ON | Tota                               | I Units: 2        |                        |
|                                                                                                    | Apply coupon                          | Orde                               | Total: GBP 152.00 |                        |
| Asply coupon<br>Order Total: GBP 152.00                                                                                                    | 1                                     | Total D                            | eposit: GBP 0.00  |                        |

**10.** You will then see an overview of your order with the subtotal. If you are happy to confirm the order select **Checkout** to proceed to payment.

continued next page

![](_page_2_Picture_14.jpeg)

## Making payment

| Login / Signue  DON DON DON Ence Ence Persond Login Login Ence Ence Ence Ence Ence Ence Ence Enc                                                                                                    |
|----------------------------------------------------------------------------------------------------|
| Login / Spinue  Login / Spinue  Login / Spinue  Paseword  Login  Login  Cogin  Cogin Cogin Co      |
| LODN SGN UP Email: Prist name Passeord Last name Log in Email Email Emai |
| Enak Fist name Fist name Last name Last name L |
| Pesseod Last name                                                                                                    |
| Log in Enal                                                                                                    |
| Log In Email                                                                                                    |
| Format Deserver D                                                                                                    |
| Porgot Pasaword                                                                                                    |
|                                                                                                    |
| Confirm Password                                                                                                    |
|                                                                                                    |
| CK I'm done                                                                                                    |
|                                                                                                    |

**11.** At this point you are required to **sign up** (or sign in if you're returning) with your personal details.

| A Shipping address    |                                                           |      |
|-----------------------|-----------------------------------------------------------|------|
|                       | Group Shipment<br>Drder will ship to team manager address |      |
|                       | Ship To (Recipient's Name)                                |      |
|                       | John Smith                                                |      |
|                       | Company / Drganization                                    |      |
|                       | Address                                                   |      |
|                       |                                                           |      |
|                       | Oby                                                       |      |
|                       | County                                                    |      |
|                       | Greater London                                            |      |
|                       | POstcode                                                  |      |
|                       | Country                                                   |      |
|                       | GB                                                        |      |
|                       | Phone Number                                              |      |
|                       |                                                           |      |
|                       |                                                           | Next |
| Billing address       |                                                           |      |
| D Payment information |                                                           |      |

**12.** Your order will be consolidated into one package for you and delivered with the rest of the teams orders to your **Kit Manager**. Therefore the delivery address is automated and nothing needs to be entered by you here. **Click Next**.

| Shipping address  |                        |  |
|-------------------|------------------------|--|
| B Billing address |                        |  |
|                   | Bill To                |  |
|                   | John Smith             |  |
|                   | Company / Organization |  |
|                   | Team Champ Sys         |  |
|                   | Address                |  |
|                   | 123 Street Name        |  |
|                   |                        |  |
|                   | City                   |  |
|                   | London                 |  |
|                   | County                 |  |
|                   | Greater London         |  |
|                   | POstcode               |  |
|                   | AB1 2CD                |  |
|                   | Country                |  |
|                   | G8                     |  |
|                   | Phone Number           |  |
|                   | 0208 915 1070 ×        |  |

13. Your Billing Address correlates to the address your card is registered to that you intend to pay with on the next page. Please input the correct details.

![](_page_3_Picture_7.jpeg)

14. Finally, input your card details and select **Process Payment** to finalise and confirm the transaction.

15. Kick back relax...your order will be delivered in just 4 weeks!

![](_page_3_Picture_10.jpeg)

If you require further assistance with artwork please contact the friendly office staff contact us at email : **infouk@champ-sys.com** or Phone **0208 915 1070**.

![](_page_3_Picture_12.jpeg)

www.champsys.uk

![](_page_4_Picture_0.jpeg)

![](_page_4_Picture_1.jpeg)

Airport House Purley Way Croydon CRO 0XZ 0208 915 1070 infouk@champ-sys.com